# Пам'ятка користувача Робота в хмарному середовищі (Linux)

# ДЕБЕТ Плюс тм

#### Автоматизована система

управління підприємством

<u>debet.com.ua</u>

11 вересня 2024 р.

#### **3MICT**

| 1. СЕСІЯ ПІДКЛЮЧЕННЯ КОРИСТУВАЧА | 3  |
|----------------------------------|----|
| 2. ДРУК ДОКУМЕНТІВ               | 4  |
| 3. ЕКСПОРТ                       | 7  |
| 4. ІМПОРТ                        | 8  |
| 5. ВСТАНОВЛЕННЯ ОНОВЛЕНЬ         | 9  |
| 6. АРХІВУВАННЯ                   | 12 |

#### 1. СЕСІЯ ПІДКЛЮЧЕННЯ КОРИСТУВАЧА

Для початку роботи з програмою в хмарному середовищі скористайтесь ярликом на робочому столі (див. малюнок 1.1).

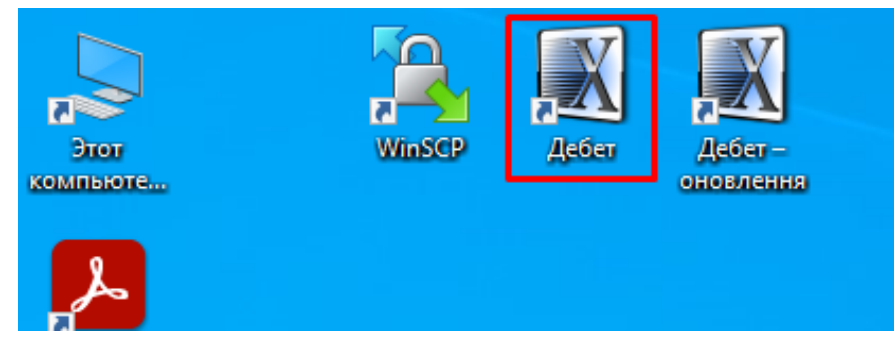

Мал. 1.1.

При кожному запуску створюється нова сесія підключення.

#### ЗВЕРНІТЬ УВАГУ!

Проблеми з Internet-з'єднанням, вимкнення електроживлення, тощо можуть створювати залишені незакриті сесії, що призводить до некоректної роботи програми «ДебетПлюс» при формуванні звітів, створенні друкованих форм, тощо.

Некоректна робота програми може бути зумовлена через незакриті сесії підключення. У такому випадку рекомендовано почистити завислі сесії підключення. Для цього на головному ПК запустіть підключення «Дебет-оновлення» та скористайтесь ярликом «SessionCleanup» або «x2go-cleanup», наприклад, як показано на малюнку 1.2. Виконання даної процедури може потребувати уведення паролю.

Також передбачено автоматичне очищення завислих сесій, що виконується кілька раз на добу.

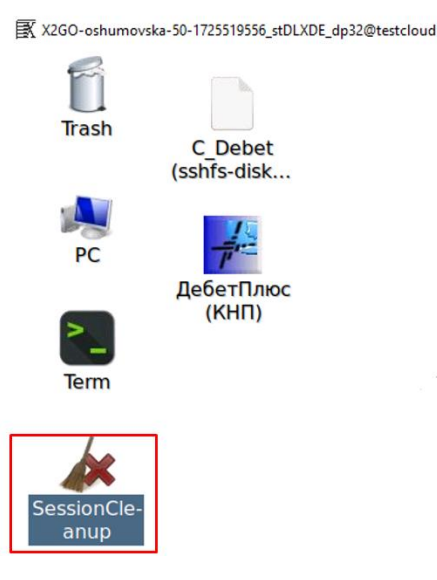

Мал. 1.2.

Для уникнення незакритих (завислих) сесій підключення користувача, необхідно коректно завершувати роботу з програмою (див. малюнок 1.3), наприклад через

*Первинні документи — Вихід* та дочекатись завершення сеансу підключення.

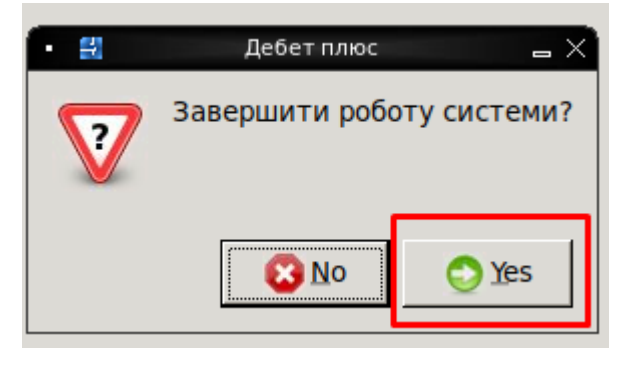

Мал. 1.3.

У випадку неможливості виконати очистку сесій користувача на головному ПК, спробуйте коректно завершити роботу з програмою «ДебетПлюс» та повторно здійснити підключення.

#### 2. ДРУК ДОКУМЕНТІВ

Для роботи з друкованими формами використовують відповідні пункти меню, що описані в інструкціях користувача для відповідних підсистем. Наприклад, для друку видаткової накладної у відповідній папці документів скористайтесь пунктом меню ПКМ  $\rightarrow Друк \rightarrow Друк$ *екземпляра документа* та оберіть потрібну форму друку.

У випадку, якщо вікно вибору форм друку відображається некоректно, скористайтесь вікном на панелі задач та виконайте ПКМ — *Maximize* (див. малюнок 2.1).

| B 2    | rtin ( Bunn norveertin       | Peani |            | E * +      | O. O. H     | 0    | 9 🔒       | Пошук команди 🛔 | Своя орга     | анізація 1 _ | - C Yr | правління торгівл | ею та ТМЦ | •            |            |     | -           | E . Ref.    | Non 12      |
|--------|------------------------------|-------|------------|------------|-------------|------|-----------|-----------------|---------------|--------------|--------|-------------------|-----------|--------------|------------|-----|-------------|-------------|-------------|
| апка   |                              |       | творені ми |            | елаговані м | 1010 |           |                 |               |              |        |                   |           |              |            |     |             | - ACO       | C vilp to   |
| д:     | 01.06.2024 - 30.09.2024 - 3a |       |            | •          |             |      | Застосува | ите             |               |              |        |                   |           |              |            |     |             | Es to       | ргівлею та  |
| сок па | пок                          |       |            | 10.71      |             | • 1  | w         | По              | WVK: Bce none | - 0          |        |                   |           |              |            |     |             | Repe        | Трибуткува  |
| Ne     | Назва                        | 1     |            | The second |             | 1    |           | Платник         |               |              |        |                   | <u> </u>  | Dian Eco CD  | Descention | (   | Diapozaia   | - 8         | Зидаткова н |
| -      | Видаткова накладна (реаліз   |       | № док.     | Час        | Дата        | 8    | Кол       | Hase            |               | Сума відп.   | Вал.   | грн)              | пдв       | Відпоез пд   | К-ТЬ       | Kon | Назва       | E E         | ахунок-фа   |
|        | Реалізація послуг (оренда)   |       | 1          | 16:43      | 12.06.2024  | 1    | 280       | Контралент 280  |               | 3 524.26     | UAH    | 3 524 26          | 0.00      | 3 524.26     |            | 7   | Підрозділ 7 | Be          | Знутрішнє г |
|        | Відшкодування послуг зі ст   | E     | 5/H        | 16:36      | 12.05.2024  | 18   | 244       | Контрагент 244  |               | 3 524,26     | UAH    | 3 524,26          | 0.00      | 3 524,26     |            | 7   | Підрозділ 7 | Br          | Тепелаца за |
|        | Формування заборгованості    |       | 106        | 12:32      | 14.06.2024  | 1    | 247       | Контрагент 247  |               | 3 524,26     | UAH    | 3 524,26          | 0,00      | 3 524,26     |            | 7   | Підрозділ 7 | 20          | писания Т   |
|        | Реалізація послуг (відшкоду  |       | 5/H        | 16:37      | 19.06.2024  | 18   | 244       | Контрагент 244  |               | 3 467,50     | UAH    | 3 467,50          | 0,00      | 3 467,50     |            | 7   | Підрозділ 7 |             |             |
|        | Передаца ТМЦ, отокмание с    |       | 5          | 12:36      | 21.06.2024  | U.   | 280       | Контрагент 280  |               | 3 467,50     | UAH    | 3 467,50          | 0,00      | 3 467,50     |            | 7   | Підрозділ 7 |             | Породиненн  |
|        | Deanizauje TMU               |       | 5/H        | 12:32      | 21.06.2024  | 0    | 223       | Контрагент 223  |               | 3 524,26     | UAH    | 3 524,26          | 0,00      | 3 524,26     |            | 7   | Підрозділ 7 |             | юверненн    |
|        | Реалізація тіпц              |       | 5/H        | 12:34      | 21.06.2024  | 1    | 223       | Контрагент 223  |               | 3 467,50     | UAH    | 3 467,50          | 0,00      | 3 467,50     |            | 7   | Підрозділ 7 | 19 1        | Тодаткові і |
|        |                              |       | 2          | 12:38      | 28.06.2024  | 8    | 234       | Контрагент 234  |               | 3 524,26     | UAH    | 3 524,26          | 0,00      | 3 524,26     |            | 7   | Підрозділ 7 |             | нші докум   |
|        |                              |       | 3          | 12:47      | 28.06.2024  | 8    | 234       | Контрагент 234  |               | 3 467,50     | UAH    | 3 467,50          | 0,00      | 3 467,50     |            | 7   | Підрозділ 7 | Вихі        | дні доку    |
|        |                              |       | 026470     | 14.04      | 20.06.2024  | 18   | 147       | Koutparent 147  |               | 6 224 150 00 | UAH    | 6 224 150 99      | 0,00      | 6 234 150 99 |            | 7   | Disposain 7 |             |             |
|        |                              | H     | 107        | 13:09      | 01.07.2024  | 1    | 247       | Контрагент 247  |               | 3 467 50     | UAH    | 3 467 50          | 0.00      | 3 467 50     |            | 7   | Пілрозділ 7 | 8.5         | сартка скл  |
|        |                              | E     | 5/H        | 14:47      | 12.07.2024  | u    | 523       | Контрагент 523  |               | 3 467,50     | UAH    | 3 467,50          | 0,00      | 3 467,50     |            | 7   | Підрозділ 7 | <u> </u>    | Хоротно-с   |
|        |                              |       | 7          | 10:02      | 18.07.2024  | 18   | 223       | Контрагент 223  |               | 3 735,54     | UAH    | 3 735,54          | 0,00      | 3 735,54     |            | 7   | Підрозділ 7 |             | Зідомість з |
|        |                              |       | 5          | 10:00      | 22.07.2024  | 18   | 280       | Контрагент 280  |               | 3 735,54     | UAH    | 3 735,54          | 0,00      | 3 735,54     |            | 7   | Підрозділ 7 | Вибі        | рки         |
|        |                              |       | 410        | 10:47      | 22.07.2024  | 8    | 247       | Контрагент 247  |               | 3 735,54     | UAH    | 3 735,54          | 0,00      | 3 735,54     |            | 7   | Підрозділ 7 |             |             |
|        |                              |       | 3          | 11:27      | 29.07.2024  | U    | 296       | Контрагент 296  |               | 3 738,74     | UAH    | 3 738,74          | 0,00      | 3 738,74     |            | 7   | Підрозділ 7 | 18 1        | зирірка по  |
|        |                              |       | ŧ          | 14:12      | 29.07.2024  | U    | 296       | Контрагент 296  |               | 3 524,26     | UAH    | 3 524,26          | 0,00      | 3 524,26     |            | 7   | Підрозділ 7 | 18 <u>8</u> | зибірка по  |
|        |                              |       | 1          | 16:53      | 29.07.2024  | 1    | 234       | Контрагент 234  |               | 3 735,54     | UAH    | 3 735,54          | 0,00      | 3 735,54     |            | 7   | Підрозділ 7 | B <u>B</u>  | Зибірка по  |
|        |                              |       | 5          | 16:51      | 29.07.2024  | 8    | 296       | контрагент 296  |               | 3 467,50     | UAH    | 3 467,50          | 0,00      | 3 467,50     |            | 7   | Пароздія 7  | 1 E         | Зибірка по  |
|        |                              |       | 556        | 14:25      | 29.07.2024  | 8    | 290       | Контрагент 296  |               | 3 / 35,54    | UAH    | 3 / 35,54         | 0,00      | 3 / 35,54    |            | 7   | Disposaia 7 | Лові        | лники       |
|        |                              |       | 0026479    | 14:26      | 31.07.2024  | 13   | 147       | Контрагент 147  |               | 13 792 73    | UAH    | 13 792 73         | 0.00      | 13 797 73    | ti.        | 7   | Diaposaia 7 |             |             |
|        |                              |       | 026479     | 10:23      | 31.07.2024  | -    | -         | Вибір форми п   | ля друку      |              |        | 6 599 097,99      | 0.00      | 6 599 097.99 |            | 7   | Підрозділ 7 | ä 1         | контрагент  |
|        |                              | 6     | 5/H        | 16:45      | 05.08.2024  | 100  |           |                 | L             |              | TAH    | 3 735,54          | 0,00      | 3 735,54     |            | 7   | Підрозділ 7 | @ F         | номенклат   |
|        |                              |       | 3          | 15:55      | 15.08.2024  | 0    | орма друк | у               | Назва         |              | н      | 3 252,66          | 0,00      | 3 252,66     |            | 7   | Підрозділ 7 |             | Тідрозділи  |
|        |                              | Uni   | 112        | 16:53      | 16.08.2024  |      |           |                 |               | 4            | н      | 3 252,66          | 0,00      | 3 252,66     |            | 7   | Підрозділ 7 | B b         | MBO         |
|        | Baise                        |       | 1          | 16:10      | 19.08.2024  |      | COPY_NK   | _EX25           | Видаткова на  | акладна 247  | н      | 3 252,66          | 0,00      | 3 252,66     |            | 7   | Підрозділ 7 |             |             |
|        | Maximize                     | _     |            | 16:32      | 28.08.2024  |      | NK_EX01   | _act_posl       | Акт на надан  | ні послуги   | -14    | 3 735,54          | 0,00      | 3 735,54     |            | 7   | Підрозділ 7 |             |             |
|        | Iconify                      |       |            | 16:36      | 28.08.2024  |      | NK_EX09   |                 | Товарна накл  | падна        | н      | 3 252,66          | 0,00      | 3 252,66     |            | 7   | Підрозділ 7 | Ξ           |             |
|        | Move to Workspace            | 1     | -          |            |             |      | NK_EX10   |                 | Накладна на   | реалізацію   |        |                   |           |              |            |     | <u>&gt;</u> |             |             |
| 1.1    | іе відмічено ж               |       |            |            |             |      | NK_EX10   | nal             | Накладна на   | реалізацію   |        |                   |           |              |            |     |             |             |             |

Мал. 2.1.

За потреби зберегти створену форму друку на локальний ПК, в програмі перегляду, наприклад у OpenOffice, виконайте  $\Phi a \ddot{u} n \rightarrow 3 \delta e p e r m \kappa \rightarrow$  натисніть значок домашньої директорії  $\rightarrow$  оберіть шлях для збереження та, за потреби, зазначте ім'я файлу

/home/<iм'я користувача>/media/disk/\_cygdrive\_C\_Debet/ (див. малюнок 2.2).

| ₿X X2  | 30-osł | numovska-       | 50-1725519556_stD                 | LXDE_dp32@testcloud                            |                |                         |             |                  |                  |          |           |            |               |             |           |            |             |              |   |
|--------|--------|-----------------|-----------------------------------|------------------------------------------------|----------------|-------------------------|-------------|------------------|------------------|----------|-----------|------------|---------------|-------------|-----------|------------|-------------|--------------|---|
| -      |        |                 |                                   |                                                |                |                         |             |                  | _                | _        |           | NK_EX25    | _5.xls - Open | Office Calc |           | _          | _           |              |   |
| ⊉айл   | пра    | авка <u>В</u> и | ид Вст <u>а</u> вка Ф             | Родмат С <u>е</u> рвис <u>Д</u> анные <u>О</u> | кно <u>С</u> і | правка                  |             |                  |                  |          |           |            |               |             |           |            |             |              |   |
|        | - 😕    | •               | >   🗹   🗟 🖴                       | 🕓   🏘 🏧   📈 🖥 🛍 🔹                              | 15.            | ° C •   🚳               | AJ AJ       | 바 🏏 🗄            | Ø 💼              | 🗎 🔍      | 0.        | Найти      | • 🔶           | Ŷ.          |           |            |             |              |   |
| P      | Tin    | nes New         | Roman                             | 10 - жКЦ                                       | E 3E 3         |                         | <u></u> % 🖇 | × 00 000 000.    | ∉ 🍕   [          | - 🛛 🖄    | • 🛕 •     |            |               |             |           |            |             |              |   |
| A1     |        |                 | • 🏂 🗵                             | = Постачальник:                                |                |                         |             |                  |                  |          |           |            |               |             |           |            |             |              |   |
|        | Α      | В               | C D                               | E F G                                          | HI J           | K L                     | M           | 0                | Р                | Q        | R         | S          | Т             | U           | V         | W          | X           | Y            | Z |
| 1<br>2 | Пост   | чальник:        | Своя організаці                   | si 1                                           |                | HAKJ                    | ІАДНА       |                  |                  |          |           |            |               |             |           |            |             |              |   |
| 3      | єдрі   | ЮУ:             | 00000001                          |                                                |                |                         |             |                  |                  |          |           |            |               |             |           |            |             |              |   |
| 4      | Адре   | ca:             | Житомирська, Е<br>Житомир, буд. 2 | богунський район, місто<br>2-А                 | Ne             | 00264                   | 79164024    | G2B              |                  |          |           |            |               |             |           |            |             |              |   |
| 6      | Телес  | ьони:           |                                   |                                                |                |                         |             | •                |                  |          |           |            | Сохранить к   | ак          |           |            |             | - <b>D</b> X |   |
| 7      | Розр.  | рахунок:        | UA74305299000                     | 0026009046405306                               | віл            | 31 лиг                  | іня 2024 і  | _                |                  |          |           |            | companiinton  | •           |           |            |             |              |   |
| 8      | MΦO    |                 | 305299                            |                                                |                |                         |             | /home/os         | humovsk          | a/media  | a/disk/_c | ygdrive_C  | Debet         |             |           |            | <b></b>     | 6 🙆          |   |
| 9      | В бан  | ку:             | ПАТ КБ "ПРИВ                      | АТБАНК"                                        |                |                         |             | Имя 🛆            |                  |          |           | Тип        |               | Размер      | Дата и    | изменения  |             |              |   |
| 10     | IIIH:  |                 | (                                 | 6 свід.                                        |                |                         |             | 🗀 _Imp           | ort              |          |           | Папка      |               |             | 05/09/    | 2024, 10:  | 1:08        |              |   |
| -11    |        |                 |                                   |                                                |                |                         |             | NK_E             | X25_4_31         | 0824.xls | s         | Документ   | r MS Excel    | 13,5        | K6 05/09/ | 2024, 10:0 | 01:33       |              |   |
| 13     | -      |                 |                                   |                                                |                |                         |             | I OBLC           | OD50_1.x         | ls       |           | Докумен-   | r MS Excel    | 13,5        | K6 05/09/ | 2024, 09:  | 50:50       |              | - |
| 14     | Одер   | жувач:          | Контрагент 147                    |                                                |                |                         |             |                  |                  |          |           |            |               |             |           |            |             |              |   |
| 15     | Платт  | ник:            | Контрагент 147                    |                                                |                |                         |             |                  |                  |          |           |            |               |             |           |            |             |              |   |
| 16     | Підет  | ава:            | Згідно договору                   |                                                |                |                         |             |                  |                  |          |           |            |               |             |           |            |             |              | - |
| 10     | Hepe:  | з кого:         |                                   |                                                |                |                         |             |                  |                  | _        |           |            |               |             |           |            |             |              |   |
| 19     | No     |                 | Hai                               | йменування                                     | 0д.            | КІлькість               | Піна гр     | <u>и</u> мя фай  | na:              | NK_E     | X25_5     |            |               |             |           | -          | Coxpa       | анить        |   |
| 15     | 14     |                 | Ha                                | anchy banna                                    | вим.           | KIJIBKICIB              | iqua i pi   | <u>Т</u> ип файл | ia:              | Micro    | soft Exc  | el 97/2000 | /XP (.xls)    |             |           | <b>\$</b>  | Отм         | ена          | - |
| 20     | 1      | Номенкла        | тура 101.0008                     |                                                | юслуг          | 7.000                   | 1970.39     |                  |                  |          |           |            |               |             |           |            |             |              | - |
| 21     | -      |                 |                                   |                                                | Разом:         |                         |             |                  |                  |          |           |            |               |             |           |            | <u>С</u> пр | авка         | - |
| 22     | -      |                 |                                   |                                                | ПДВ:           | 2 II.IR.                |             |                  |                  |          |           |            |               |             |           |            |             |              |   |
| 24     | 1      |                 |                                   | (Тринад                                        | INTE THE       | з пдр.<br>ач сімсот леі | в'яносто ди |                  | INTEC III        | ponem    |           |            | отоматиче     | cence pac   | ширение   |            |             |              |   |
| 25     | Micu   | е складані      | 181                               | (1)                                            |                |                         |             | Измен            | ение <u>н</u> ас | троек о  | фильтра   | 3          |               |             |           |            |             |              |   |
| 26     |        |                 |                                   |                                                |                |                         |             | _                | 1                |          |           |            |               |             |           |            |             | _            |   |

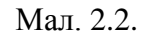

Для друку оберіть принтер Virtual\_X2Go\_Printer (див. малюнок 2.3), формат pdf (див. малюнок 2.4) та скористайтесь програмою для роботи з даним форматом даних, що встановлена за замовчанням, наприклад Adobe Acrobat Reader.

| •      | 2                                                                                                    |                                                                                                    | Печать                                                                                                    |            |                                 | _ □ X             |
|--------|----------------------------------------------------------------------------------------------------|----------------------------------------------------------------------------------------------------|----------------------------------------------------------------------------------------------------|------------|---------------------------------|-------------------|
|        | Annual State State                                                                                                    | (A4)<br>Nikääjää<br>Ni Nirgens 2015 pag                                                                                                    | Общее OpenOffice Calc<br>Принтер<br>Солотично болос<br>Vortice<br>Virtual_X2Go_Printer                                                                                                    | Макет стра | ницы   Настройк                 | и  <br>           |
| 297 mm | Again Angel ()<br>Again Again ()<br>Again ()<br>Agai | Tomin         Tomin         Tomin           Image: An and the second second | <ul> <li>▶ Подробности</li> <li>Область печати и копии –</li> <li>Все дисты</li> <li>Выбранные листы</li> <li>Выделенные ячейки</li> <li>Печатать</li> <li>Все страницы</li> <li>Страницы</li> <li>1-2</li> </ul> |            | Количество ког<br>⊡ ⊻порядочита | Сво <u>й</u> ства |
|        | 1 / 2                                                                                                    |                                                                                                    | ,<br>В обратном порядке                                                                                                    |            |                                 |                   |
|        | <u>С</u> правка                                                                                                    |                                                                                                    |                                                                                                    |            | Печать                          | Отмена            |

Мал. 2.3.

| 🛒 Print - X2Go C      | lient                                                         | _     |      | ×  |  |  |  |  |  |  |
|-----------------------|---------------------------------------------------------------|-------|------|----|--|--|--|--|--|--|
| Print     View as PDF | Viewer settings<br>Open in viewer application<br>Save to disk | ]     |      |    |  |  |  |  |  |  |
| Show this dial        | Show this dialog before start printing                        |       |      |    |  |  |  |  |  |  |
|                       |                                                               | Print | Cano | el |  |  |  |  |  |  |

Мал. 2.4.

За потреби роздрукуйте або збережіть потрібний сформований документ.

## 3. ЕКСПОРТ

Для виконання експорту файлів, наприклад для вивантаження реєстру платіжних інструкцій, виконайте ПКМ  $\rightarrow E\kappa cnopm$ , оберіть шлях до директорії експорту файлів та натисніть «ОК».

Приклад вибору шляху зображено на малюнку 3.1.

/home/<iм'я користувача>/media/disk/\_cygdrive\_C\_Debet/\_Export/

| 8               |            |             | Експорт     |         |   |                   |          | _ = × |
|-----------------|------------|-------------|-------------|---------|---|-------------------|----------|-------|
| 📝 🖪 🛧 oshumov   | rska media | disk _cygdr | ive_C_Debet | _Export |   |                   | Create F | older |
| Places          | Name       |             |             |         | • | Size              | Modified | *     |
| 🖹 Search        |            |             |             |         |   |                   |          |       |
| 🛞 Recently Used |            |             |             |         |   |                   |          |       |
| 🚚 knp           |            |             |             |         |   |                   |          |       |
| 🛧 oshumovska    |            |             |             |         |   |                   |          |       |
| 🔳 Desktop       |            |             |             |         |   |                   |          |       |
| File System     |            |             |             |         |   |                   |          |       |
| 🚚 Documents     |            |             |             |         |   |                   |          |       |
| 🚚 Music         |            |             |             |         |   |                   |          |       |
| 🚚 Pictures      |            |             |             |         |   |                   |          |       |
| 🚚 Videos        |            |             |             |         |   |                   |          |       |
| 🚚 Downloads     |            |             |             |         |   |                   |          |       |
|                 |            |             |             |         |   |                   |          |       |
|                 |            |             |             |         |   |                   |          |       |
|                 |            |             |             |         |   |                   |          |       |
| ļ               |            |             |             |         |   |                   |          |       |
|                 | ļ          |             |             |         |   |                   |          | -     |
|                 |            | Вкажіть д   | иректорію е | кспорту |   |                   |          |       |
|                 |            |             |             |         |   | n Ca              | ncel     | ок    |
|                 |            |             |             |         |   | <b>~</b> <u>-</u> |          | 2     |

Мал. 3.1.

Подальші дії щодо виконання експорту описано в Інструкціях користувача відповідних підсистем.

#### **4. ІМПОРТ**

Для виконання імпорту файлів даних до програми виконайте, наприклад налаштування для платіжних доручень. Перейдіть да пункту меню *Налаштування*  $\rightarrow$  *Налагодження клієнт-банку*, оберіть потрібний формат імпорту та натисніть ПКМ  $\rightarrow$  *Редагувати параметри*. Оберіть каталоги імпорту, наприклад як зображено на малюнку 4.1.

| • •                                             | Редагування параметрів імпорту з клієнт-банку                      | _ 🗆 ×     |  |  |  |  |  |  |
|-------------------------------------------------|--------------------------------------------------------------------|-----------|--|--|--|--|--|--|
| Формат                                          | SDO_DKSU                                                           |           |  |  |  |  |  |  |
| Каталог імпорту                                 | /home/oshumovska/media/disk/_cygdrive_C_Debet/_Import/SDO          |           |  |  |  |  |  |  |
| Робочий каталог                                 | /home/oshumovska/media/disk/_cygdrive_C_Debet/_Import/SDO/SDO_work |           |  |  |  |  |  |  |
| Маска імені файлу для імпорту                   | **                                                                 |           |  |  |  |  |  |  |
| Визначити дату документа з назви файлу          |                                                                    |           |  |  |  |  |  |  |
| Формат дати в імені файлу ('*' у масці імпорту) |                                                                    | •         |  |  |  |  |  |  |
| Імпортувати за вказаний період                  |                                                                    |           |  |  |  |  |  |  |
| Видаляти імпортовані файли з каталогу імпорту   |                                                                    |           |  |  |  |  |  |  |
| Зберігати копії імпортованих файлів             |                                                                    |           |  |  |  |  |  |  |
| При повторній спробі імпорту файлу              | запитувати у користувача                                           | [▼        |  |  |  |  |  |  |
| Повідомити про дублюючі документи               |                                                                    |           |  |  |  |  |  |  |
| Імпортувати документи РР та РV окремо           |                                                                    |           |  |  |  |  |  |  |
| Виводити службові повідомлення                  |                                                                    |           |  |  |  |  |  |  |
| Імпортувати в загальну банківську виписку (BVO) |                                                                    |           |  |  |  |  |  |  |
|                                                 |                                                                    |           |  |  |  |  |  |  |
|                                                 |                                                                    |           |  |  |  |  |  |  |
|                                                 |                                                                    |           |  |  |  |  |  |  |
|                                                 |                                                                    |           |  |  |  |  |  |  |
|                                                 | Зберег                                                             | Скасувати |  |  |  |  |  |  |

Мал. 4.1.

Подальші дії щодо виконання імпорту описано в Інструкціях користувача відповідних підсистем.

### 5. ВСТАНОВЛЕННЯ ОНОВЛЕНЬ

Для роботи з підсистемою оновлень скористайтесь ярликом на робочому столі, наприклад, як зображено на малюнках 5.1, 5.2.

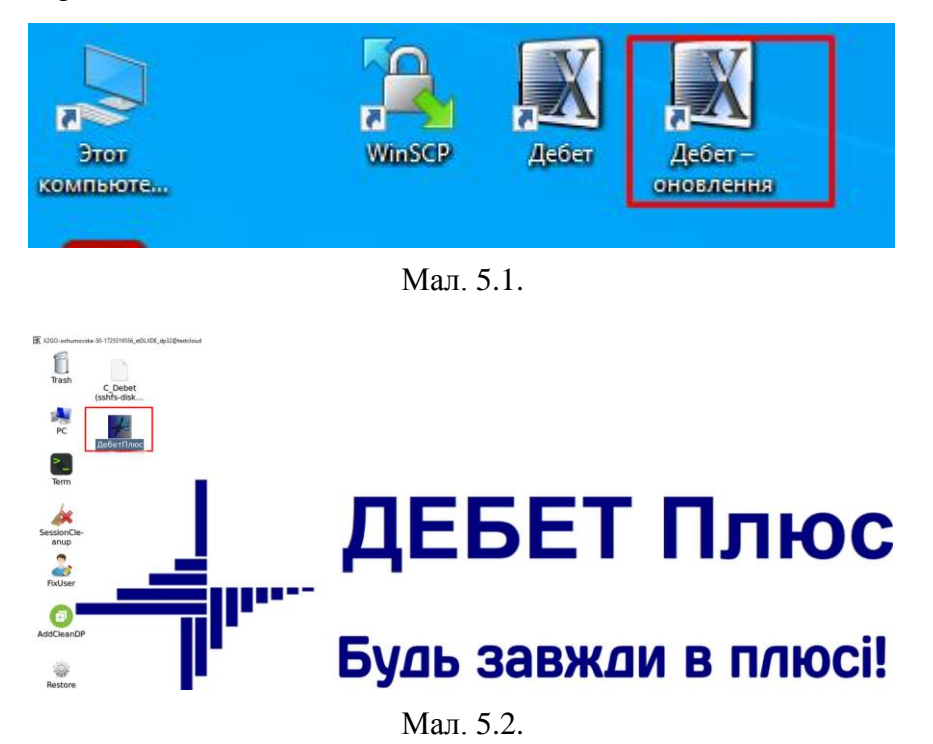

Підсистема «Оновлення»

Для завантаження файлів оновлення на панелі інструментів оберіть *Обмін даними* → *Завантаження оновлень з FTP*, в параметрах завантаження оберіть каталог, до якого будуть завантажені файли, наприклад як на малюнку 5.3, та натисніть «Далі».

| · #                  |                    |                    |                                   | Дебет Пл      | ос - Організація ( | Бухгалтерський облік д | ля України) - Оновле | ння       |        |     |                                  |
|----------------------|--------------------|--------------------|-----------------------------------|---------------|--------------------|------------------------|----------------------|-----------|--------|-----|----------------------------------|
| Первинні доку        | менти Документи Зв | іти Баланс Журнали | Довідники Сервіс Налаштування     | а Адміністра  | атор Довідка       |                        |                      |           |        |     |                                  |
| ] 😂 🧀 🗭 🚝            | 🛄 🕶   🕹   🗊 😤 🔶    | 🔍 🕞 🖬 🖉 🕹 🕯        | 🚡 🛛 Пошук команди  🋔 🔷 Організ    | ація (Бухгалт | герський облії     | к для України) 💌       | 🔦 Оновлення          |           | -      |     |                                  |
| 👹 Робочий стіл       | 1 23               |                    |                                   |               |                    |                        |                      |           |        | - 8 | 🚰 Дебет Плюс 🔍 Оновлення 🛙       |
| <b>*</b>             |                    |                    |                                   |               |                    |                        |                      |           |        |     | <b>%</b> Оновлення               |
| Обране               |                    |                    | · 2                               |               | Майстер заван      | таження оновлень       |                      |           |        | ×   | Оновления                        |
|                      |                    |                    | Параметри завантаження            |               |                    |                        |                      |           |        |     |                                  |
|                      |                    |                    |                                   |               |                    |                        |                      |           |        |     | Відкрити                         |
| Список<br>документів |                    |                    | Адреса сервера FTP                |               | ftp.debet.co       | m.ua                   |                      |           |        | ·   | Обмін даними                     |
| <b>6</b>             |                    |                    | Ім'я користувач (логін)           |               | 3390               |                        |                      |           |        |     | Завантажити оновлення з FTP      |
| Приборна             |                    |                    | Пароль                            |               | ******             |                        |                      |           |        | ·   | Відправити архів                 |
| панель               |                    |                    | каталог до якого завантажувати фа | айли оновлен  | нь /opt/DebetP     | usV12/Оновлення        |                      |           |        |     | Протокол відправки               |
| 1                    |                    |                    | · · ·                             |               | 1.                 |                        |                      |           |        | וי  | Сервіс                           |
| Довідка              | • #                |                    | Безіменне                         |               | - <b>- - - -</b>   | 1                      |                      |           |        |     | 🖹 Стан мережі                    |
| i din                |                    |                    |                                   |               |                    |                        |                      |           |        |     | 🖹 Увімкнути режим обслуговування |
| Нетрукції            | opt Debe           | tPlusV12           |                                   |               | Create Folder      |                        |                      |           |        |     | 🖹 Журнал оновлень                |
|                      | Places             | Name               | •                                 | Size M        | 1odified           |                        |                      |           |        | 1   | Параметри                        |
|                      | Search             | Оновлення          |                                   | 2             | 5.07.24            | Назад                  |                      | Скасувати | Готово |     |                                  |
|                      | Recently Used      | 😹 _arch            |                                   | 1             | 4:21               |                        |                      |           |        | -   |                                  |
|                      | 🚯 DebetPlusV12     | 🚚 base             |                                   | 1             | 4:26               |                        |                      |           |        |     |                                  |
|                      | ☆ update           | 🙏 dpsettings       |                                   | 1             | 4:42               |                        |                      |           |        |     |                                  |
|                      | Desktop            | al icons           |                                   | 2             | 5.07.24            |                        |                      |           |        |     |                                  |
|                      | 🔜 File System      | Ins_update         |                                   | 2             | 5.07.24            |                        |                      |           |        |     |                                  |
|                      | Ubuntu-Server      | a jDebet           |                                   | 1             | 4:39               |                        |                      |           |        |     |                                  |

Мал. 5.3.

Подальші дії щодо встановлення оновлень описані в інструкції користувача «Оновлення та архівування бази даних».

Для розпакування завантажених оновлень на бічній панелі підсистеми виконайте *Оновлення* → *Розпакувати оновлення* та дотримуйтесь повідомлень програми, наприклад як на малюнках 5.4 - 5.6.

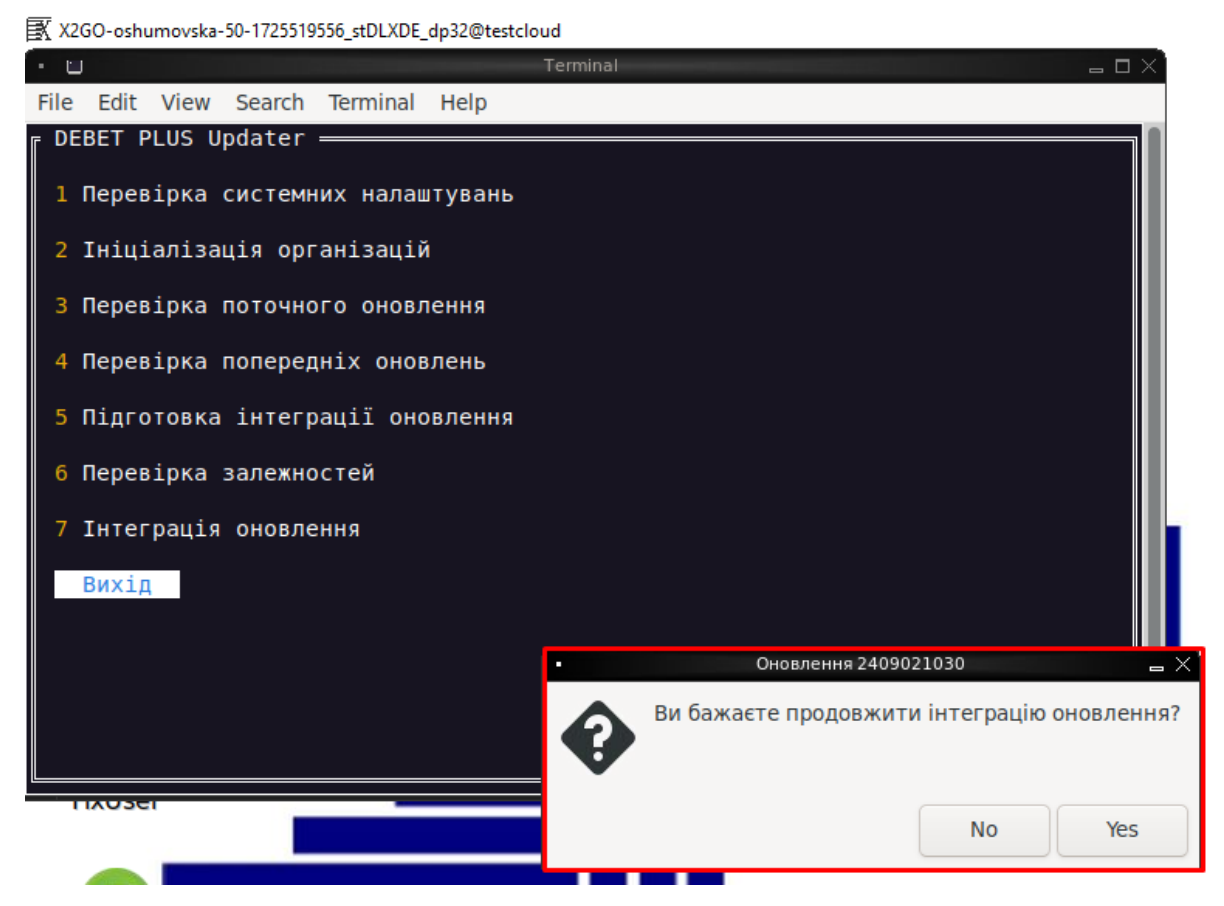

Мал. 5.4.

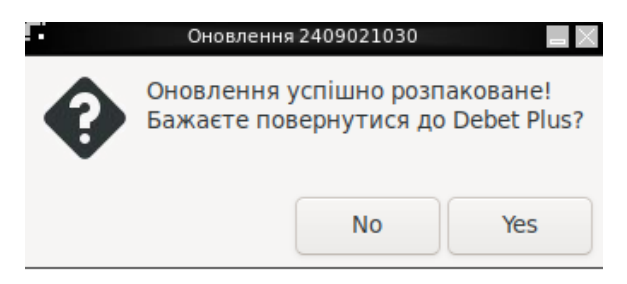

Мал. 5.5.

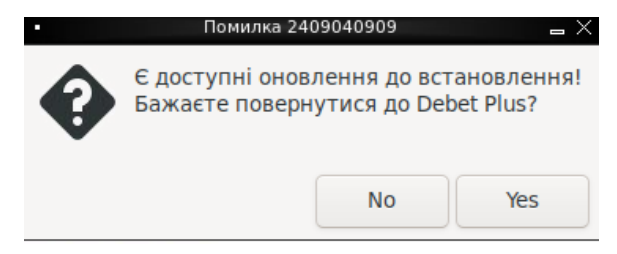

Мал. 5.6.

Відкрити перелік оновлень, у відкритому вікні оберіть потрібне оновлення та дотримуйтесь повідомлень програми, наприклад на малюнку 5.7.

| · 8      |                       |            |                       |                                                                          | Дебет Плюс - Своя організація 1 — Он | виенна      |                         |         |                 | -                                  |
|----------|-----------------------|------------|-----------------------|--------------------------------------------------------------------------|--------------------------------------|-------------|-------------------------|---------|-----------------|------------------------------------|
| Первинні | документи Документи   | Звіти Б    | аланс Журнали Дов     | ідники Сервіс Налаштування Адмініс                                       | стратор Довідка                      |             |                         |         |                 |                                    |
| 0        | X 🗉 🔟 • 🚨 😰 🔅         | +          | 🖂 H 🕘 🧕 🖬 🗖           | ошук команди 🛔 🔶 Своя організація                                        | 1 • Оновлення                        |             |                         |         |                 |                                    |
| Робочи   | й стіл 🔯 Перегляд о   | новлень: Л | home/oshumovska/Debel | r/knp/updates 🛛                                                          |                                      |             |                         |         |                 | ° 🗖 🗱 дебет Плюс 🔦 Оновлення 😫 👘   |
| 4.4      | e DEBBX               |            | • 7•                  | Пошук: Все поля 💌 🖉 💌                                                    | # <b>= 1</b> 9 T                     |             |                         |         |                 | Оновлення                          |
| Ев       | Дата/час              | Кількість  |                       |                                                                          | Результа                             |             | Перше онов              | влення  | 00              | танн Оновлення                     |
| наявн    | файлу                 | запусків   |                       | коментар                                                                 | виконанн                             | 1           | Дата/час                | Користу | ач Дата,        | Alac - D Diaman and Alac           |
| I III    | 02 вересня 2024 10:30 |            | Дебет Плюс Індивідуа  | льне оновления                                                           | Ok                                   |             | 05.09.2024 15:28:18     | debet   | 05.09.2024 1    | 5:28                               |
|          | 30 серпня 2024 06:00  | 1          | Дебет Плюс Загальне   | оновлення №6.0                                                           | Ok                                   |             | 03.09.2024 14:46:18     | debet   | 03.09.2024 1    | 4:46: Розпакувати оновлення        |
|          | 26 серпня 2024 09:40  | 1          | Дебет Плюс Загальне   | - #B                                                                     | Майстер встановлення оновлень        |             |                         | ×       | 30.08.2024 0    | 8:59: Обмін даними                 |
|          | 21 серпня 2024 09:50  | 1          | Дебет Плюс Загальне   | POTVELTAT BEKONDUNE ONOR BOUND                                           |                                      |             |                         |         | 22.08.2024 0    | 8:07:                              |
|          | 31 липня 2024 09:20   | 1          | Дебет Плюс Індивідуа  | resyneral anconanna onoblenna                                            |                                      |             |                         |         | 01.08.2024 0    | 8:11: Завантажити оновлення з FTP  |
|          | 30 липня 2024 10:10   | 1          | Дебет Плюс Індивідуа  |                                                                          |                                      |             |                         |         | 31.07.2024 0    | 7:51: Відправити архів             |
|          | 26 липня 2024 09:00   | 1          | Дебет Плюс Індивідуа  | a                                                                        |                                      |             |                         | -       | ka 26.07.2024 1 | 0:18: Протокол відправки           |
|          | 12 липня 2024 14:30   | 1          | Дебет Плюс Загальне   | Оновлення встановлено успішно.<br>Після закомття вікна програма 'Лебет П | люс' буле автоматично перезаванта    | кена для то | со, щоб зміни ввійшли і | a nixo  | 15.07.2024 0    | 8:26:                              |
|          | 10 липня 2024 13:50   | 1          | Дебет Плюс Галузеве   | the surger is a surger party street it                                   |                                      |             |                         |         | 11.07.2024 0    | 8:22: Cepsic                       |
|          | 04 липня 2024 09:45   | 1          | Дебет Плюс Загальне   |                                                                          |                                      |             |                         | h       | ik 05.07.2024 0 | 8:07: Стан мережі                  |
|          | 19 червня 2024 13:50  | 1          | Дебет Плюс Загальне   |                                                                          |                                      |             |                         |         | 20.06.2024 0    | 8:05: Putersugar person of courses |
|          | 30 травня 2024 09:30  | 1          | Дебет Плюс Загальне   |                                                                          |                                      |             |                         | h       | k 30.05.2024 1  | 1:09:                              |
|          | 28 травня 2024 14:34  | 1          | Дебет Плюс Індивідуа  |                                                                          |                                      |             |                         |         | 29.05.2024 0    | 8:01: Журнал оновлень              |
|          | 28 травня 2024 10:40  | 1          | Дебет Плюс Галузеве   |                                                                          | Назад                                | Далі        | Скасувати Го            | тово    | 29.05.2024 0    | 7:57: Параметри                    |

Мал. 5.7.

По закінченню роботи з оновленнями коректно закрийте програму та завершіть сеанс підключення через значок у нижньому куті, оберіть «Logout», (див. малюнки 5.8, 5.9).

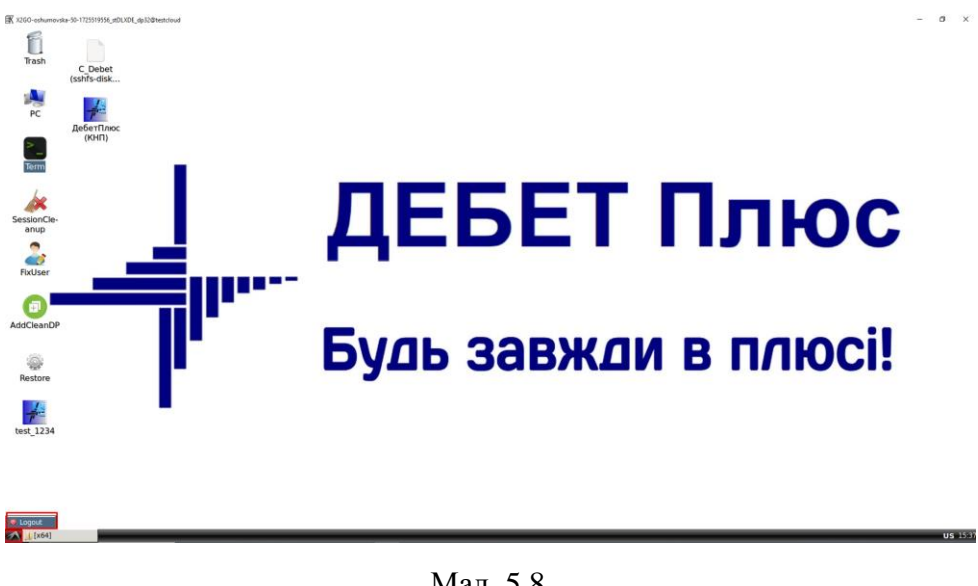

Мал. 5.8.

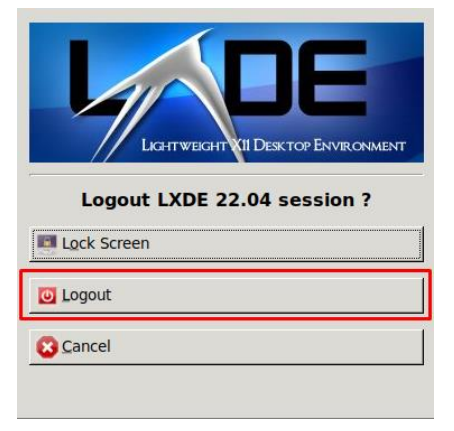

Мал. 5.9.

### 6. АРХІВУВАННЯ

Підсистема «Оновлення»

Для створення архіву бази даних скористайтесь пунктом меню на бічній панелі

Обмін даними → Відправити архів.

Зверніть увагу на повідомлення програми у випадку відсутності каталогу з архівами (див. малюнок 6.1) та виконайте налаштування (див. малюнок 6.2).

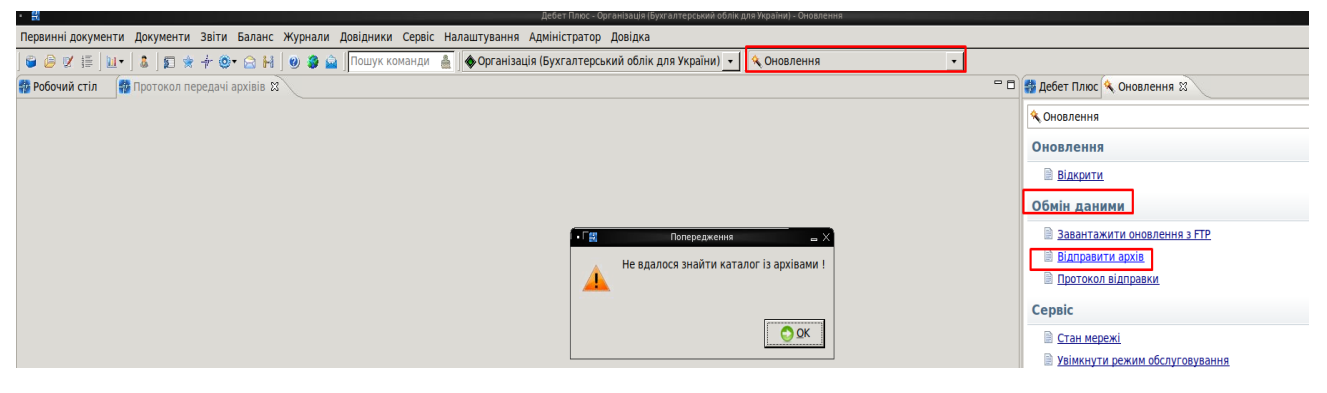

Мал. 6.1.

*Налаштування* → *Параметри системи* → *Обмін даними* → *Каталог з архівами*→ натисніть значок папки «File System» та оберіть потрібний шлях, на прикладі малюнка 6.2.

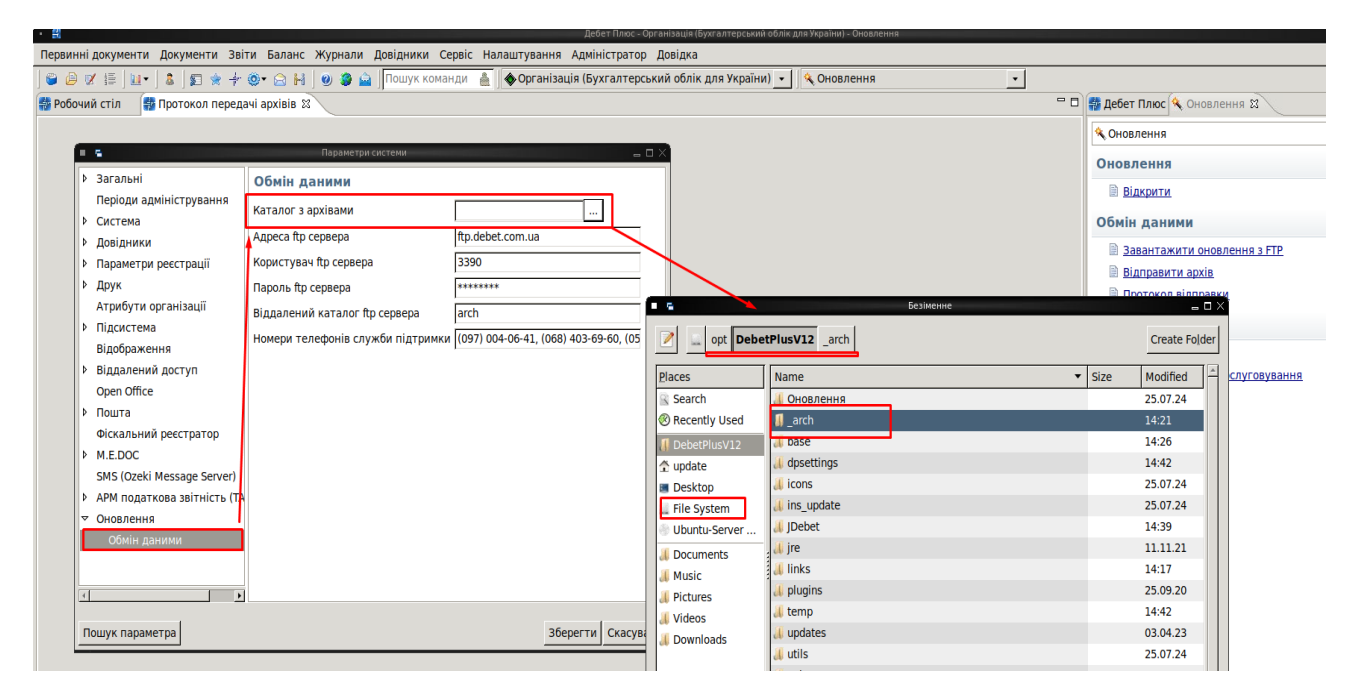

Мал. 6.2

Більш детально робота по формуванню та вивантаженню архіву описана в інструкції користувача «Оновлення та архівування бази даних».

Приклад налаштування для відбору даних до архіву зображено на малюнку 6.3.

| • 🚍 Введіть                                   | » дані для відбору інформації | ∟ □ ×     |
|-----------------------------------------------|-------------------------------|-----------|
|                                               |                               | 🗐 Історія |
| Зберегти архіви до                            | /opt/DebetPlusV12/_arch       |           |
| <ul> <li>Створити архів бази даних</li> </ul> | ✓                             |           |
| - Виконати знеособлення                       |                               |           |
| За виключенням довідника номенклатури         |                               |           |
| - Архівувати таблиці аудиту та синхронізації  |                               |           |
| • Створити архів бізнес-логіки                |                               |           |
| Завантажити архіви на FTP-сервер              | ✓                             |           |
|                                               |                               |           |
|                                               |                               |           |
|                                               | Зберегти Ск                   | асувати   |

Мал. 6.3.